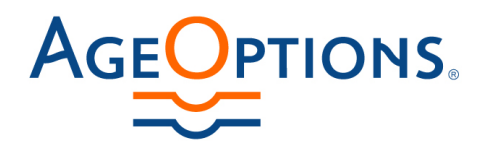

## **Connecting Older Adults with Community-based Resources and Options**

## A Quick Guide to Finding Your SAM UEI and Expiration Date

SAM Unique Entity ID (UEI) is new. If you or someone in your agency logs into your SAM.gov account, you should be able to find it. (Hint: Share this with your finance or grants staff - they may already have your agency's SAM UEI.)

Alternatively, anyone with a Login.gov account can search SAM.gov for an entity. Here's how to do that:

| Visit <u>www.sam.</u><br>Go to "Search"    | gov                                                                       |                             |                   |                  |  |  |
|--------------------------------------------|---------------------------------------------------------------------------|-----------------------------|-------------------|------------------|--|--|
|                                            | An official website of the United States government Here's how you know 🗸 |                             |                   |                  |  |  |
|                                            |                                                                           |                             |                   |                  |  |  |
|                                            | Home S                                                                    | <mark>Search</mark> Data Ba | nk Data Services  | Help             |  |  |
|                                            |                                                                           |                             |                   |                  |  |  |
| <b>₩</b> SAM <sub>*</sub> GOV <sup>®</sup> |                                                                           |                             |                   |                  |  |  |
|                                            |                                                                           |                             |                   |                  |  |  |
|                                            |                                                                           |                             |                   |                  |  |  |
|                                            |                                                                           | The Offic                   | cial U.S. Governi | ment System for: |  |  |

- From the Search page, type in the name of your agency in the search bar and hit Enter
- You'll likely be prompted to sign-in to view entities. Click "Sign In" •

| Home Search Data Bank Data Services Hel                                       | p                                                                                       |         |
|-------------------------------------------------------------------------------|-----------------------------------------------------------------------------------------|---------|
| Search All Words                                                              |                                                                                         |         |
| Select Domain<br>All Domains                                                  | (i) No matches found                                                                    |         |
| Filter By -                                                                   | Your search did not return any results. To view Entity Registrations, you must sign in. |         |
| Keyword Search                                                                | Sign In                                                                                 |         |
| For more information on how to use our keyword search, visit our help guide 🛛 | Would you like to include inactive records in your search r                             | esults? |
| Any Words (j)                                                                 |                                                                                         |         |

- Accept website terms if prompted ٠
- You'll be directed to a Login.gov page. SAM.gov is using Login.gov to securely allow access. You may already have a Login.gov account. If not, it's easy to create one. Or click the "Forgot Your Password? Link"

AgeOptions.

.

1048 Lake Street, Suite 300 phone (708)383-0258 Oak Park, IL 60301-1102

fax (708)524-0870

(800)699-9043 ageoptions.org

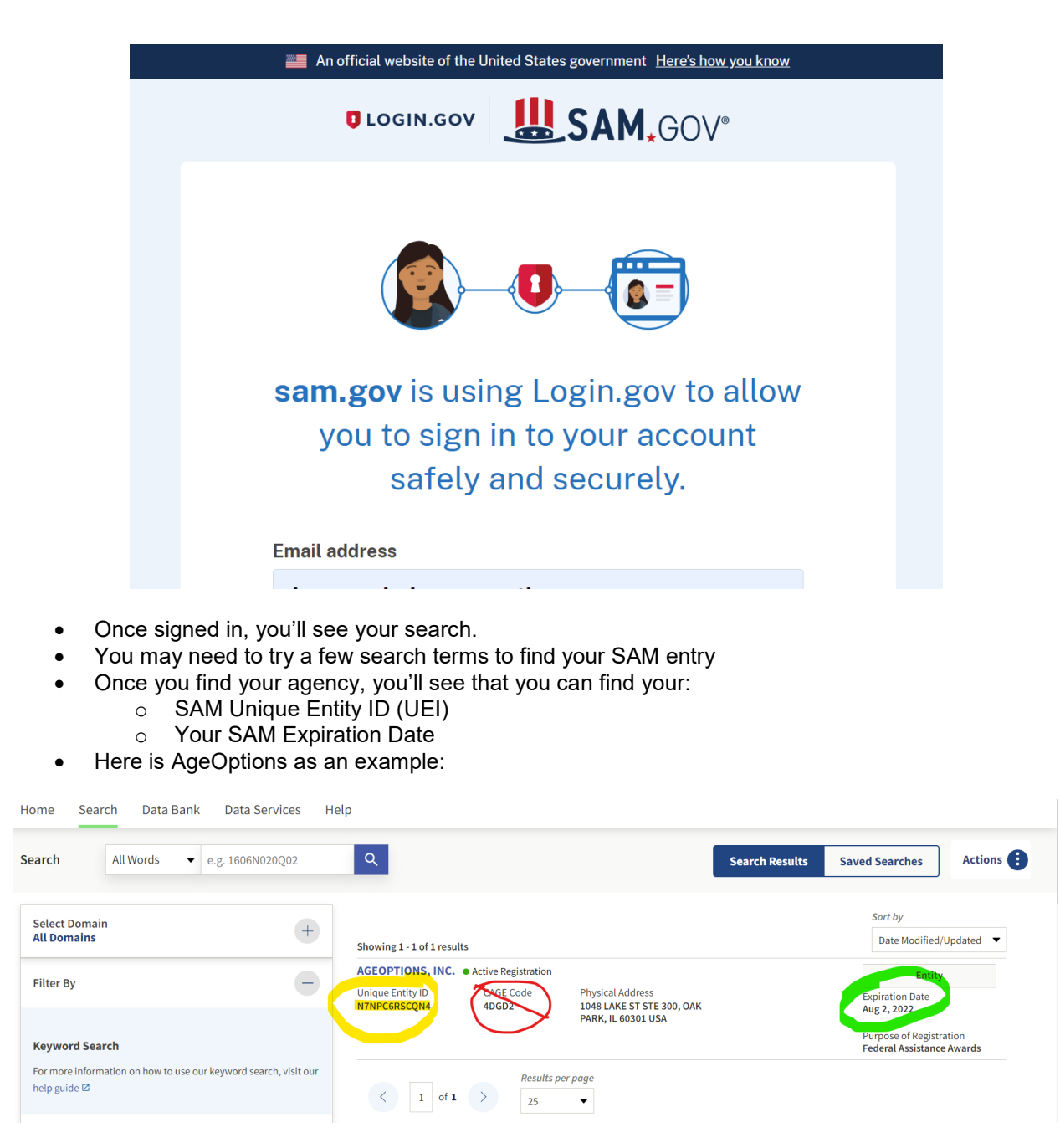

Take note:

- SAM UEI is highlighted in Yellow. It's about 12 alphanumeric characters
- SAM Expiration Date is circled in Green in the above screenshot.
- You'll notice something called a CAGE Code that's about 5 characters long. AgeOptions does not need this, and this is not your SAM UEI.